## création événement dans FE2

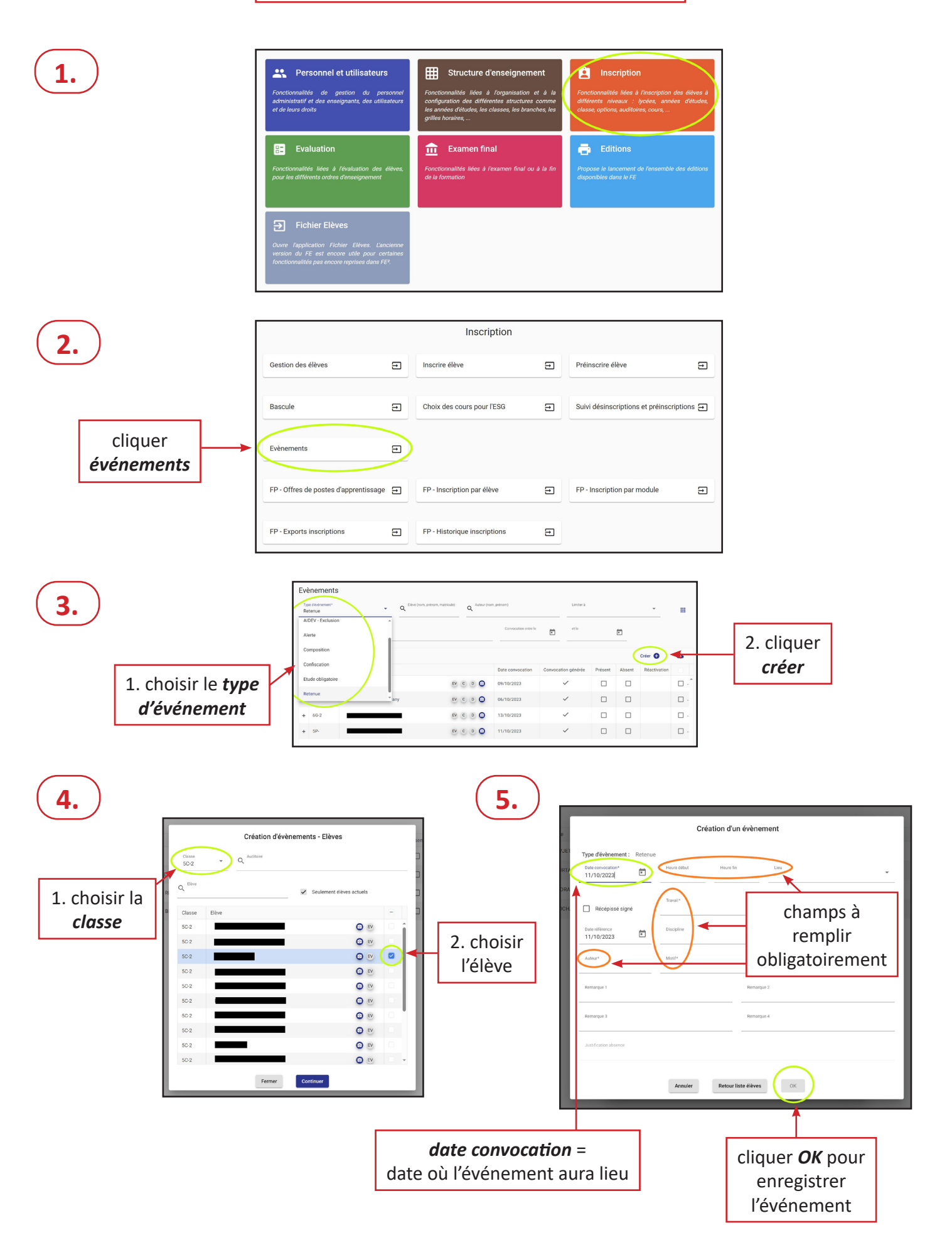